### 申請方法

- ※申請には、Google フォームを利用します。
- ※日本財団 夢の奨学金ホームページの「募集要項 / 申請書ダウンロード」ページをご参照ください。

https://dreamscholarship.jp/guideline/

#### ステップ1【Google アカウントの取得】

Google アカウントを取得してください。

※既にお持ちの方は、新規アカウントの取得は必要ありません。

#### ステップ 2【申請内容の準備】

日本財団 夢の奨学金ホームページの「募集要項 / 申請書ダウンロード」ページから、

<u>日本財団夢の奨学金 2026 年度(第 11 期)奨学生申請書</u>をダウンロードして印刷し、申請者本人による手書きで太枠内 をご記入ください。代筆は審査対象外となりますのでご注意ください。

記入したものを PDF で保存してください。PDF のファイル名は申請者の名前にしてください。

※<u>スマホで申請書を PDF データにする方法(PDF)</u>をご参照ください。

| 申請者の氏名を、漢字と<br>カタカナでご記入くださ<br>い。                      | 日本財団 夢の奨学金 申請書[1]          FE NEPON<br>FOUNDATION<br>For INFORMATION<br>For INFORMATION<br>For INFORMATION          FE WEB 05 A<br>Web Lipton Flucture              FE WEB 05 A<br>Web Lipton Flucture                 PE WEB 05 A<br>Web Lipton Flucture              PE WEB 05 A<br>Web Lipton Flucture | 撮影より 3 カ月以内の<br>申請者の写真を貼付し<br>てください。 |
|-------------------------------------------------------|----------------------------------------------------------------------------------------------------|--------------------------------------|
|                                                       | 年(四層) 月 学歴·階歴                                                                                                    |                                      |
| 小学校または中学校卒業<br>からの学歴・職歴を卒業<br>見込まで、年月とともに<br>ご記入ください。 |                                                                                                    |                                      |
|                                                       | 社会的 - 康藤期間/4場所<br>1<br>推験 2<br>1<br>4<br>1<br>1<br>1<br>1<br>1<br>1<br>1<br>1<br>1<br>1                                                                                                    | 社会的養護で暮らした<br>ことがわかるよう、施             |
|                                                       | 2         道義名<br>住所<br>期間         オ~ オ(年間)           3         遊義名<br>住所<br>期間         オ~ オ(年間)                                                                                                    | 設名または里親名、住<br>所、その期間をご記入<br>ください。    |

| 可能な範囲で構いませ                                                                                                    | 日本財団 夢の奨学金 申請書(2) THE NIPPON<br>FOUNDATION<br>National State Provided Provided |                                                   |
|----------------------------------------------------------------------------------------------------|----------------------------------------------------------------------------------------------------|---------------------------------------------------|
| んので、ご自身の社会                                                                                                    | こ自身の社会が強調の経緯を含めて、夢の奨学金に応募するに至った理由をご記入ください。                                                                                                    |                                                   |
|                                                                                                    |                                                                                                    |                                                   |
| <br>  奨学金に応募するに至                                                                                                 |                                                                                                    |                                                   |
| った理由をご記入くだ                                                                                                    |                                                                                                    |                                                   |
|                                                                                                    |                                                                                                    |                                                   |
| 2010                                                                                                    |                                                                                                    |                                                   |
|                                                                                                    |                                                                                                    |                                                   |
|                                                                                                    |                                                                                                    |                                                   |
|                                                                                                    |                                                                                                    |                                                   |
|                                                                                                    |                                                                                                    |                                                   |
|                                                                                                    |                                                                                                    |                                                   |
|                                                                                                    |                                                                                                    |                                                   |
|                                                                                                    |                                                                                                    |                                                   |
|                                                                                                    |                                                                                                    |                                                   |
|                                                                                                    |                                                                                                    |                                                   |
|                                                                                                    |                                                                                                    |                                                   |
|                                                                                                    |                                                                                                    |                                                   |
|                                                                                                    |                                                                                                    |                                                   |
|                                                                                                    |                                                                                                    |                                                   |
| ※夢は進学・進級後に変                                                                                                    |                                                                                                    |                                                   |
|                                                                                                    |                                                                                                    |                                                   |
| わっても構いません。                                                                                                    |                                                                                                    |                                                   |
| わっても構いません。<br>現時点の夢や計画をお聞                                                                                        |                                                                                                    | <b>~</b> ∌                                        |
| わっても構いません。<br>現時点の夢や計画をお聞<br>かせください。                                                                             | 日本期団 夢の奨学金 申請書[3] じいのいろのの<br>Enatroの学生生活や社会人生活を振り返って、頑張ったことや力を入れていたことなど記載いてびごう たっと カをうわっ                                                                                                    | てき                                                |
| わっても構いません。<br>現時点の夢や計画をお聞<br>かせください。                                                                             | 日本期団 夢の奨学金 申請書[3]       ご日本期団 夢の奨学金 申請書[3]       これまで頑張って、         これまで頑張って、       これまで頑張って、         い。       たこと、力を入れていたことなどを記載してびざる                                                                                                    | てき<br>てき                                          |
| わっても構いません。<br>現時点の夢や計画をお聞<br>かせください。                                                                             | 日本財団 夢の奨学金 申請書[3]       ごいまで頑張って         これまで頑張って       これまで頑張って         ここと、力を入れていたまたなどを記載してのます       たことについて考                                                                                                    | てき<br>てき<br>牧え                                    |
| わっても構いません。<br>現時点の夢や計画をお聞<br>かせください。                                                                             | 日本期団 夢の奨学金 申請書[2]       ごの学生生活や社会人生活を振り返って、頑張ったことや力を入れていたことなどを記載してびごう       これまで頑張って、たこと、力を入れていたことなどを記載してびごう         ここれまでごう       たこと、力を入れていたことなどを記載してびごう       たことについて考<br>てください。                                                                                                    | てき<br>てき<br>牧え                                    |
| わっても構いません。<br>現時点の夢や計画をお聞<br>かせください。                                                                             | 日本財団 夢の奨学金 申請書[3]       ごの事業生活や社会人生活を振り返って、頑張ったことや力を入れていたことなどを記載してださす       これまで頑張って、         ここれまでの学生生活や社会人生活を振り返って、頑張ったことや力を入れていたことなどを記載してださす       たこと、力を入れていたことなどを記載してくださす         ここの       ここの       たことについて考<br>てください。                                                                                                    | てき<br>てき<br>牧え                                    |
| わっても構いません。<br>現時点の夢や計画をお聞<br>かせください。                                                                             | 日本財団 夢の奨学金 申請書[3]       ごれまで頑張って         C.れまで頑張って、頑張ったことや力を入れていたことなどを記載してびご       たこと、力を入れて                                                                                                    | てき<br>てき<br>攻え                                    |
| わっても構いません。<br>現時点の夢や計画をお聞<br>かせください。                                                                             | 日本財団 夢の奨学金 申請書[3]       ごれまで頑張って         Chatroの学生生活や社会人生活を凄切返って、頑張ったことや力を入れていたことなどを記載してびごさい。       これまで頑張って         こころの学生生活や社会人生活を凄切返って、頑張ったことや力を入れていたことなどを記載してびごさい。       たこと、力を入れて         たことについて考<br>てください。       たことについて考                                                                                                    | こき てき 次え                                          |
| わっても構いません。<br>現時点の夢や計画をお聞<br>かせください。<br>進学・進級する学校で                                                               | 日本財団 夢の奨学金 申請書[3]       ごれまで頑張って         これまで頑張って       これまで頑張って         ここれまで頑張って       たこと、力を入れて         たこと、力を入れて       たことについて考         ここのです       たことについて考         ここのです       たことについて考         ここのです       たことについて考         ここのです       たことについて考         ここのです       たことについて考         ここのです       たことについて考         ここのです       たことについて考         ここののです       たことについて考         こののです       たことについて考         こののです       たことについて考         こののです       たことについて考         このののです       たことについて考         こののです       たことについて考         こののです       たことについてま         こののです       たことについてま         こののです       たことについてま         こののです       たことについてま         こののです       たことについてま         こののです       たいたとなどをもの理由もあわせて記載してください。                                                                                                    | てき<br>てき<br>攻え                                    |
| わっても構いません。<br>現時点の夢や計画をお聞<br>かせください。<br>進学・進級する学校で<br>学びたいことや経験し                                                 | 日本期団 夢の奨学金 申請書[2]       これまで頑張って         Chまでの学生生活や社会人生活を振り返って、頑張ったことや力を入れていたことなどを記載してびごう。       これまで頑張って         たこと、力を入れていたことなどを記載してびごう。       たこと、力を入れていたこをしてついて考<br>てください。         運芋・道銀する学校で学びたいことや経験してみたいことなどをその理由もあわせて記載してびごれい。       (べつ記載いなごいても構いません。)                                                                                                    | てき<br>てき<br>牧え                                    |
| わっても構いません。<br>現時点の夢や計画をお聞<br>かせください。                                                                             | 日本期団 夢の奨学金 申請書[3]       ごれまで頑張って         Chまでの学生生活や社会人生活を癒り返って、頑張ったことや力を入れていたことなどを記載してびご       たこと、力を入れて         たこと、力を入れて       たことについて発<br>てください。                                                                                                    | てき<br>てき<br>牧え<br>交で                              |
| わっても構いません。<br>現時点の夢や計画をお聞<br>かせください。                                                                             | 日本期団 夢の奨学金 申請書[3]       ごれまで頑張って         これまで頑張って       これまで頑張って         ここと、力を入れて       たこと、力を入れて         たことについて考       てください。         増数する学校で学びたいことや経験、てみたいことなどをその理由もあわせて記載してびださい。       進学・進級する学校で学びたいことや経験、てみたいことなどをその理由もあわせて記載してびださい。         進学・進級する学校で学びたいことや経験、てみたいことなどをその理由もあわせて記載してびださい。       進学・進級する学校で学びたいことや経験、てみたいことなどをその理由もあわせて記載してびださい。                                                                                                    | こて 次 永 一 交 永                                      |
| わっても構いません。<br>現時点の夢や計画をお聞<br>かせください。                                                                             | 日本期団 夢の奨学金 申請書[3]       これまで頑張ってたこと、力を入れてたことなどを認識してなさ         ここと、力を入れてたこと、力を入れてたことなどを認識してなさ       たこと、力を入れてたこと、しても、たこと、しても、たこと、かを入れてたことなどを認識してなさ                                                                                                    | てき<br>てき<br>攻え<br>交 来 て<br>で<br>ど                 |
| わっても構いません。<br>現時点の夢や計画をお聞<br>かせください。                                                                             | 日本期回夢の奨学金 申請書(1)       ごれまで頑張って、<br>たこと、力を入れてたこと、力を入れてたこと、力を入れてたこと、力を入れてたこと、力を入れてたこと、していて考<br>てください。         「                                                                                                    | こてな 次 一 交 来 こ い る                                 |
| わっても構いません。<br>現時点の夢や計画をお聞<br>かせください。                                                                             | 日本服団 夢の奨学金 申請書(3)       これまで頑張って         「たまでの学生生活や社会人生活を懐い返って、頑張ったことや力を入れていたことなどを記載してなさす。」       これまで頑張って         「       このしてまで         「       このしてまで         「       このしてまで         「       このしてまで         「       このしてまで         「       このしてまで         「       このしてまで         「       このしてまで         「       」         「       」         「       」         「       」         「       」         「       」         」       」         」       」         」       」         」       」         」       」         」       」         」       」         」       」         」       」         」       」         」       」         」       」         」       」         」       」         」       」         」       」         」       」         」       」         」       」         」       」      <                                                                                                    | てきまえ 一交 来 ている いい                                  |
| わっても構いません。<br>現時点の夢や計画をお聞<br>かせください。                                                                             | It ##回 夢の漢学金 申請自囚       ごれまで頑張って<br>たこと、力を入れて<br>たこと、力を入れて<br>たこと、力を入れて<br>たこと、力を入れて<br>たこと、うを入れて<br>たこと、うを入れて<br>たこと、うを入れて<br>たこと、方を入れて<br>たこと、方を入れて<br>たことについてま<br>てください。         #学 : : : : : : : : : : : : : : : : : : :                                                                                                    | で さ な な ひ ひ む ひ い る い い し ひ む い の い し む む い る い い |
| わっても構いません。<br>現時点の夢や計画をお聞<br>かせください。                                                                             | E本紙目夢の奨学金 申請自込   これまで頑張って たこと、力を入れて たことについて ま てください。   進学・継続する学校で学びたいことや凝練してみたいことなどをその理由もあわせて記載してなたい。   進学・進級する学校で学びたいことや凝練してみたいことなどをその理由もあわせて記載してなたい。   進学・進級する学校で学びたいことで超越してみたいことなどをその理由もあわせて記載してなたい。   進学・進級する学校で学びたいことが認知していきたいと考えていますか。   「はここを入れたことを、 特殊 のように活かして きたいと考えてい か、教えてくださ                                                                                                    | てて改 交 来 て い い                                     |
| わっても構いません。<br>現時点の夢や計画をお聞<br>かせください。<br>進学・進級する学校で<br>学びたいことや経験し<br>てみたいことなどを、<br>その理由もあわせてい<br>くつでも教えてくださ<br>い。 | Intercorp         これまで頑張ってたこと、力を入れていたことなどを認識してなさ、                                                                                                    | ごきまえ     交 末 ているい。                                |
| わっても構いません。<br>現時点の夢や計画をお聞<br>かせください。                                                                             | EA基礎 夢の奨学金 申請書は)     Cれまで頑張ってたこと、力を入れていたことなど程健ルズベス3     Cれまで頑張ってたこと、力を入れてたこと、力を入れてたこと、力を入れてたこと、力を入れてたこと、つきしいて考してください。     歴史: ##376学校で学びたいことや経験になったいとなどを見受きまかせて記載してびたい。     進学・進級する学科 学んだことを、将我のように活かしてきたいと考えていたい。     第二::#276学校で学べたことを、将我のように活かしてきたいと考えていたい、教えてくださ     第二::#276学校で学べたことを、将我のように活かしていきたいと考えていたい。     が、教えてくださ                                                                                                    | てて改 交 来 て い い                                     |

ステップ3【申請】

日本財団 夢の奨学金ホームページの「募集要項 / 申請書ダウンロード」ページの、

<u>日本財団夢の奨学金 2026 年度(第 11 期)奨学生申請フォーム(Google フォーム)</u>(2025 年 6 月 2 日(月)10:00 公開予 定 6 月 30 日(月)23:59 タイムスタンプまで有効)に、

Google アカウントにログインした状態で必要事項を入力し、ステップ2で用意した PDF をアップロードしてください。

※申請後の内容の訂正はできませんので、ご注意ください。

|                                  | 日本財団夢の奨学金 2026年度(第11期)<br>奨学生申請フォーム                                                      |                                |
|----------------------------------|------------------------------------------------------------------------------------------|--------------------------------|
| Google アカウント<br>に登録のメールアド        | ファイルをアップロードしてこのフォームを送信すると、Google アカウントに関連付けられ<br>ている名前、メールアドレス、および写真が記録されます<br>* 必須の質問です |                                |
| レスが表示されま<br>す。口に v を入れて<br>ください。 | メール*<br>返信に表示するメールアドレスとして を記<br>録する                                                      |                                |
| 氏名を漢字で入力し                        | 氏名*<br>回答を入力                                                                             |                                |
| てください。                           | フリガナ*<br>回答を入力                                                                           | 氏名のフリガナをカ<br>タカナで入力してく<br>ださい。 |
|                                  | 生年月日*<br>日付<br>年 /月/日 <b>0</b> ———————————————————————————————————                       | 生年月日を入力して<br>ください。             |

| 選考結果は「現住所」<br>に入力した住所に送             | 現住所(郵便番号) *<br>回答を入力                                                                       |                         |
|-------------------------------------|--------------------------------------------------------------------------------------------|-------------------------|
| 付します。申請者本<br>人が現在居住してい<br>る場所をご記入くだ | 現住所(県・市町村・番地) *<br>-<br>回答を入力                                                              |                         |
| さい。                                 | 現住所(建物名・施設名)<br>回答を入力                                                                      |                         |
|                                     | 住所(種別) *                                                                                   | 現在の居住状況をお<br>選びください。    |
|                                     | <ul> <li>         ・施設(養護施設、自立援助ホームなど)         </li> <li>         ・里親家庭         </li> </ul> |                         |
|                                     | <ul> <li>○ ファミリーホーム</li> <li>○ 一人暮らし</li> <li>○ 一の回ります</li> </ul>                          |                         |
|                                     | <ul> <li>○ 寮(子生祭)</li> <li>○ 寮(社員寮)</li> <li>○ その他:</li> </ul>                             |                         |
| 申請者本人と連絡が                           |                                                                                            |                         |
| スを2つまでご記入<br>ください。                  | 連絡先(メールアドレス1)*<br>                                                                         |                         |
|                                     | 連絡先(メールアドレス2)<br>回答を入力                                                                     |                         |
|                                     | 電話番号1(申請者本人と連絡が取れる番号) *<br>回答を入力                                                           | 申請者本人と連絡が<br>とれる電話番号を 3 |
|                                     | 電話番号2(申請者本人と連絡が取れる番号)<br>回答を入力                                                             | つまでご記入ください。             |
|                                     | 電話番号3 (現在生活している施設または里親宅の番号) *<br>※ない場合には「なし」とご記入ください。<br>回答を入力                             |                         |

|                            | 所属(現在の学校または勤務先)*                              |            |
|----------------------------|-----------------------------------------------|------------|
|                            |                                               | 現在の所属の詳細を  |
| 現在の所属をお知ら                  | 四合在入刀                                         | お知らせください。  |
| せください。                     |                                               | 学生:学科・コース  |
| 学生:在学学校名                   | 所属(コース、学年、部署、役職など)*                           | 名 学生       |
| 社会人:企業名                    | 回答を入力                                         | 社会人・部署名・沿職 |
|                            |                                               |            |
|                            |                                               |            |
| 2026 年度の進路 (予              | 2026年度 希望進路1 (進学・進級先)*<br>(学校名,学部・コース、学年)     |            |
| 2020 中反の進出()<br>定)を3 校主でお知 |                                               |            |
|                            | 回答を入力                                         |            |
|                            |                                               |            |
| また目ではまるもの                  | 希望進路1について、以下の情報を記入してください*                     |            |
| にナエック(マ)を入                 | 全日制(推薦入試)                                     |            |
| れてくたさい。                    | □ 全日制(一般入試)                                   |            |
|                            |                                               |            |
|                            |                                               |            |
|                            | □ <sup>1</sup> 10 mm(八の子牛に200)<br>□ その他       |            |
|                            |                                               |            |
|                            |                                               |            |
|                            | 2026年度 希望進路2(進学・進級先)                          |            |
|                            | (学校名、学部・コース、学年)                               |            |
|                            | 回答を入力                                         |            |
|                            |                                               |            |
|                            | 希望進路2について、以下の情報を記入してください                      |            |
|                            | □ 全日制(推薦入試)                                   |            |
|                            | □ 全日制(一般入試)                                   |            |
|                            | □ 定時制                                         |            |
|                            | □ 通信制                                         |            |
|                            | □ その他:                                        |            |
|                            |                                               |            |
|                            | 2026年度 希望進路3(進学・進級先)<br>(学校名、学部・コース、学年)       |            |
|                            |                                               |            |
|                            | 問合を入刀                                         |            |
|                            |                                               |            |
|                            | 希望進路3について、以下の情報を記入してください                      |            |
|                            | □ 全日制(推薦入試)                                   |            |
|                            | □ 全日制(一般入試)                                   |            |
|                            | □ 25년61                                       |            |
|                            | <ul> <li>」 2016月13</li> <li>一 その他:</li> </ul> |            |
|                            |                                               |            |

| 国の高等教育の修学<br>支援新制度の対象か<br>どうか、日本学生支 | 「高等教育の修学支援新制度」の対象ですか*<br>() 対象<br>() 対象外         | 対象外の方は、その   |
|-------------------------------------|--------------------------------------------------|-------------|
| 援機構に必ず確認し<br>てください。                 | 対象外の場合はその理由をお知らせください<br>回答を入力                    | 理由をご記入ください。 |
|                                     | 申請書をアップロードしてください。*申請書は本人による直筆のみ対象となりま            |             |
| 「送信」を押して申                           | J                                                |             |
| 請フォームを提出し                           | サポートされているファイルを 1 個アップロードします。最大ファイルサイズは 10 MB です。 |             |
| てください。                              | 土 ファイルを追加                                        | ステップ2で用意し   |
| Google アカウント                        |                                                  | たPDFをアップロー  |
| に登録したご自分の                           | 回答のコピーがにメールで送信されます。                              | ドしてください。    |
| メールアドレスに申                           | 送信 フォームをクリア                                      |             |
| 請受付(自動返信)の                          | Google フォームでパスワードを送信しないでください。                    |             |
| メールが届けば受付                           | このフォームは Ps.nippon foundation.or.jp 内部で作成されました。   |             |
| 完了です。                               | Colleフォームが不要たと思われる場面 強直<br>Google フォーム           |             |

Google フォームでの申請ができない方は、下記までお問い合わせください。

【お問い合わせ】 事務局:社会福祉法人 大阪児童福祉事業協会 アフターケア事業部 「日本財団夢の奨学金 第 11 期生募集」係 担当者名:淡井、伊藤、藤川 電話:06-6765-3400 Email:supportcenter@soramamail.or.jp